## 简洁版 CKS 注册指南

- 1、登陆网址 <u>https://www.clinicalkey.com/student</u> 点击 Register now.
- 2、输入姓名、邮箱、密码信息,完成注册;
- 3、注册账号后登陆,进入数据库主页。

# 详细版 CKS 注册指南

### 1、登陆网址 https://www.clinicalkey.com/student

## 点击 Register now.

(\*连接 IP 范围内网络,在 PC 端或手机浏览器注册成功后,可以在手机端 app 离线读书听书)

| ClinicalKey' Student |                                                                                           | Get Support |
|----------------------|-------------------------------------------------------------------------------------------|-------------|
|                      | Log In   When we have not watch we have have have have have have have hav                 |             |
|                      | Log in Register now<br>Not registered? Register now<br>Have a Registration ID? Redeem now |             |

## 2、注册账号后登陆,进入数据库主页

| Register                                          |                                                    |
|---------------------------------------------------|----------------------------------------------------|
| Registration allows you to personal               | ize theElsevier products to which you have access. |
| First Name                                        | * All fields required                              |
| Last Name                                         |                                                    |
| Email Address                                     |                                                    |
| Password must have at least 5 characters          |                                                    |
| Show Password                                     |                                                    |
| By continuing you agree to Elsevier<br>statement. | Terms & Conditions, Privacy Policy, and Cookies    |
| Register                                          |                                                    |
| Have an account already? Log In                   |                                                    |
|                                                   |                                                    |

3、手机 APP 下载: 扫描下图二维码下载苹果或安卓手机 APP

| ELSEVIER |                                   | 关于爱思遽尔                                 | 产品与解决方案           | 服务      | 购买与探索        | 複素 Q 見    | 2   |
|----------|-----------------------------------|----------------------------------------|-------------------|---------|--------------|-----------|-----|
|          | 将Clinica<br>旦动式医学<br>学习工具<br>试用印诵 | ilKey Student引入您的机<br>就算平台配备有用DI文码学生和数 |                   |         |              |           |     |
| t<br>ii  | 使用/下载链接<br>動过填写问卷申请证<br>如os平台上的应用 | 【用ClinicalKey Student、直接)<br>程序。       | 刘觉ClinicalKey Stu | ident首页 | 〔、直接下载A      | ndroid    |     |
| 2.3      | (用申请 -                            | ClinicalKey Student許可。                 | Android版用程序下      | Я н     | OS应用程序下载     | > 🗉       |     |
|          |                                   | 扫描并识别                                  | 上图二维码即可进          | ±λClini | calKey Stude | nt主页下载手机和 | 各户端 |

## 02 ClinicalKey Studnet 产品使用 Q&A

- Q: 登入 https://www.clinicalkey.com/student 后,为什么没有找到 Registeration now?
- A: 请检查是否您已连接 IP 范围内网络。

#### Q: PC 端收藏在 Bookshelf 里的书, 如果在手机端 app 查看?

#### A: 如下图——

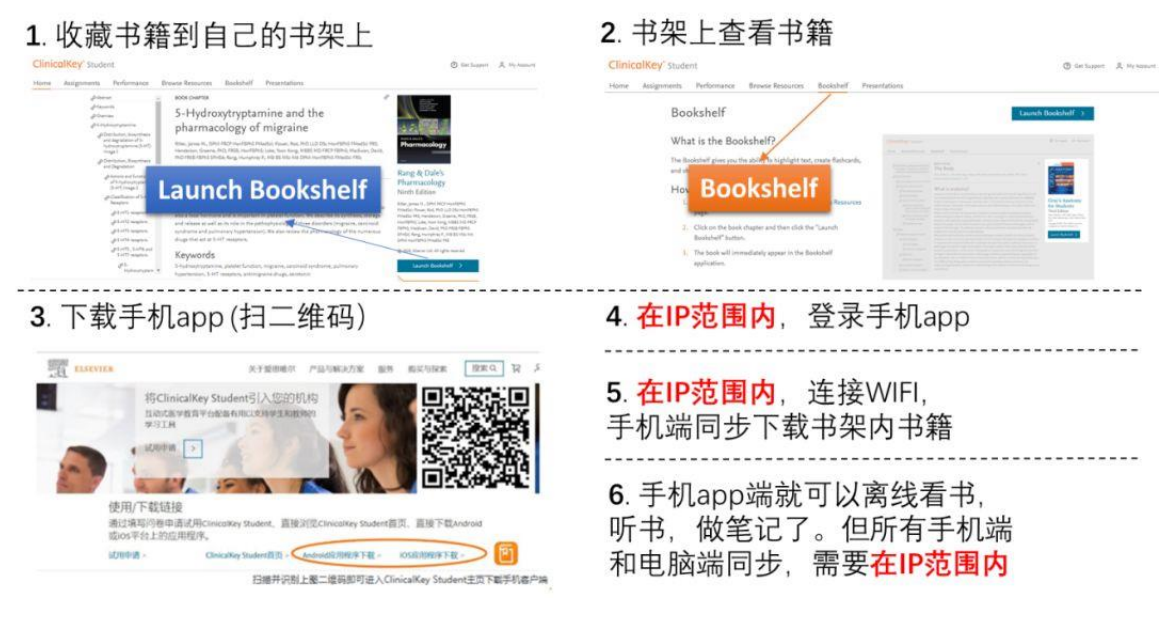

#### Q: 在全英文状态下看书太难了怎么办?

#### A: 可以在 Chrome 浏览器上使用 ClinicalKey Student, 实现全文翻译 (视频和图片除外)

#### ClinicalKey<sup>®</sup> Student

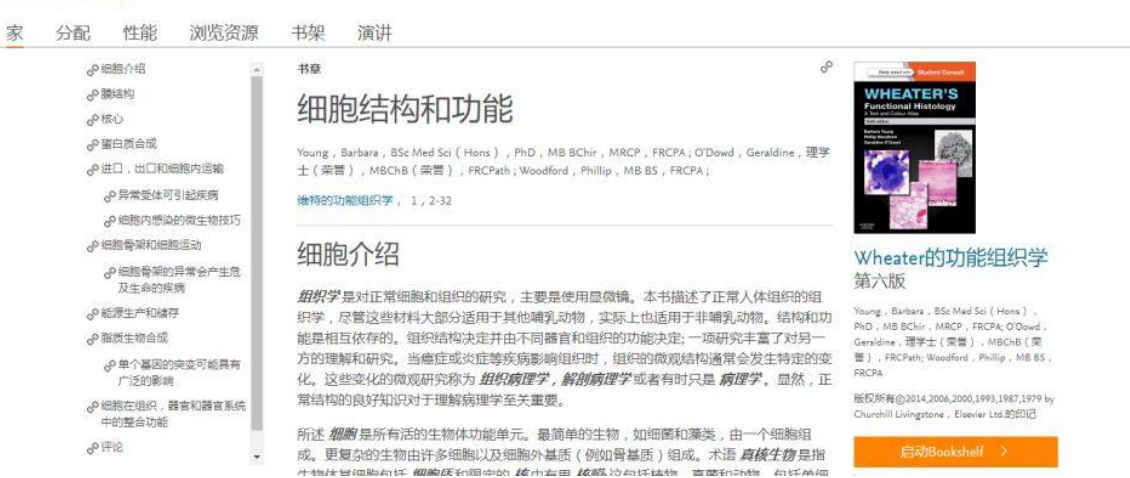

Q: 产品的各个功能操作不理解?

⑦ 得到支持 <>>> 我的帐户

# A: 在登入页面和产品首页最底部为您准备了使用辅助工具。请点击 Resource Center /English Content and Resources 查看。包含使用视频,使用说明,产品资料库概要等。

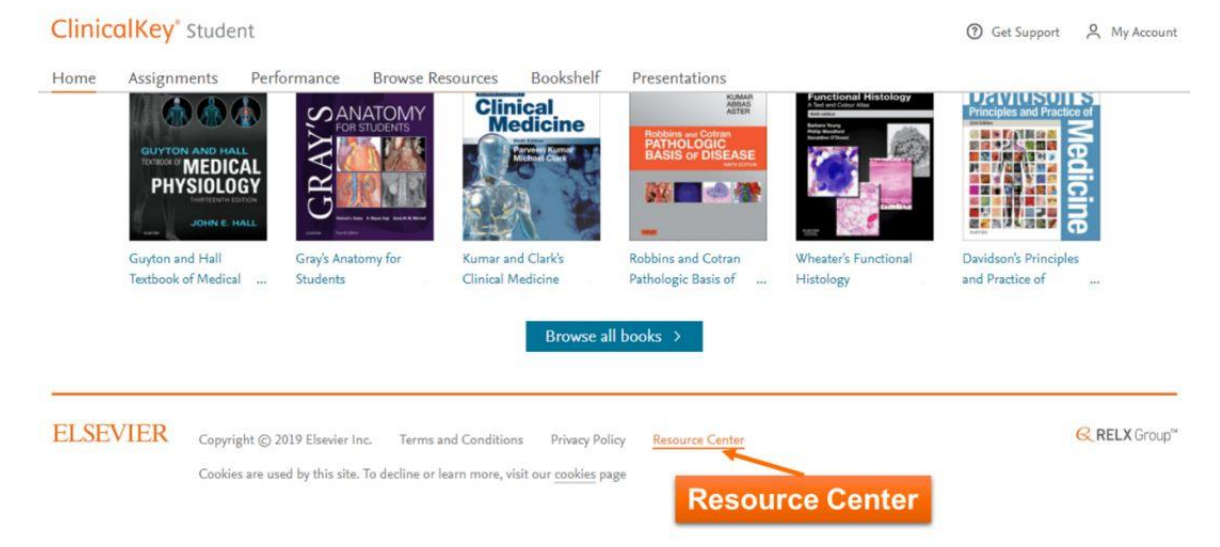